# 画面の操作ボタンについて

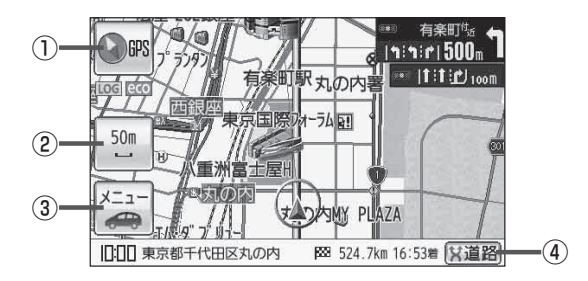

## ① () GPS ボタン

- 地図表示(方位)を切り換えることができます。
  「地図表示(方位)を切り換える」B-14
- 赤色の方向が北を示します。

#### ② 縮尺スケール ボタン

地図のスケールを表示します。 「」 B-12

3D地図画面について

③ メニュー ボタン

メニュー画面を表示します。

🕼 B-19

※ボタンには現在選択しているナビモードのイラスト が表示されます。(上記画面は自動車モードの場合) して「自動車/自転車/歩行者モードの切り換えに ついて」B-9

### ④ X道路 ボタン

ー般道と有料道路が隣接している場合、自車位置を 一般道または有料道路に切り換えることができます。 ※複数の道路が隣接・交差しているときなど、必ず ご希望の道路に切り換わるとは限りません。

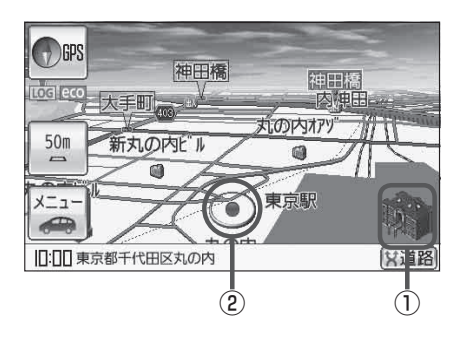

#### ①立体アイコン

特定の建物を立体的に示します。

②現在地マーク

自分の位置(現在地)と進行方向を示します。

- ※停車時の現在地マークは"●"です。
  - 現在地マークを"矢印"以外にしている場合は、
  - "●"になりません。
  - 「現在地マーク(自動車モード)の種類を設定する」H-15
  - 「現在地マーク(自転車モード)の種類を設定する」H-16